## Vägledning för att ta fram branschnyckeltal

Ta reda på rätt verksamhetskod-kod enligt SCB:s klassificering (SNI-kod) för din bransch/ditt valda företag. Om du utgår från ett särskilt företag får du det företagets kod(er) i databasen <u>Infotorg</u> <u>Företag</u>, sök fram rätt företag och klicka på Verksamhet/Ändamål i vänstermenyn:

| <b>Företag</b><br>permobil aktiebolag                                                                                                    | Välj rapportmall     Skapa       Föregående     2 av 17     Nästa   Till Träfflistan                                                                                                    |
|----------------------------------------------------------------------------------------------------|----------------------------------------------------------------------------------------------------|
| Allmän information                                                                                                    |                                                                                                    |
| <ul> <li>Arbetsställelista</li> <li>Bolagsordning</li> <li>Bolagsverkets</li> <li>ärendeförteckning</li> <li>Fler företagsnamn</li> <li>Förseningsavgifter</li> <li>Grundinformation</li> <li>Koncerntillhörighet</li> </ul> | Org-/personnr:556113-3496Företagsnamn:Permobil AktiebolagSkatteregistrering:Aktiv >Juridisk information:Förekommer i juridiska sammanhang >                                                                                |
| <ul> <li>Kontaktpersoner</li> <li>Verksamhet/Ändamål</li> <li>Ekonomisk information</li> <li>Fastigheter</li> <li>Fordon</li> <li>Funktionärer/Firmateckning</li> <li>Företagsinteckningar</li> </ul>                        | Verksamhet/Ändamål<br>Näringsverksamhet registrerad av SCB<br>Näringsgren/ar: 30920 Tillverkning av cyklar och invalidfordon<br>45110 Handel med personbilar och lätta motorfordon<br>Sektor: 110 Icke-finansiella företag |

Du kan även använda SCB:s databas för sökning av SNI-kod: <u>http://www.sni2007.scb.se/</u>.

OBS att indelningen av branscher i SNI-systemet ändrades 2007 så om du skall göra en jämförelse med årgång 2007 eller tidigare måste du "översätta" din SNI- kod från 2007 till motsvarande i SNI 2002. Det kan du göra i SCB:s databas på länken ovan, se *Nycklar SNI2002-2007*.

Branschnyckeltalen från SCB presenteras i Excelfiler årsvis och finns tillgängliga i databaslistan på <u>www.bib.miun.se</u>, inloggning med studentportalsuppgifter.

Gör så här:

- 1. Ta reda på branschens SNI-kod
- 2. Klicka på en årgång i listan
- 3. När filen öppnas i Excel, aktivera makron (se bild nedan)
- 4. Gå till fliken grupperingar, välj branschgrupp i rullgardingsmenyn överst (t ex Detaljhandel) OBS gäller fr o m 2012 då vi har siffror på samtliga nivåer, tidigare endast övergripande nivå
- 5. Scrolla fram till aktuell bransch i listan
- 6. Markera rätt storleksklass (antal anställda) på företag du vill jämföra med
- 7. Öppna fliken nyckeltal

Till och med år 2011 är det endast den övergripande, tvåställiga nivån som finns tillgänglig. Om du till exempel har SNI-kod 47523 kan du då ta fram siffror på avdelning 47.

För att kunna läsa innehållet måste man *aktivera makron* när filen har öppnats i Excel. Det gör du genom att klicka på Alternativ, välj aktivera. I Office 2007 ser det ut så här:

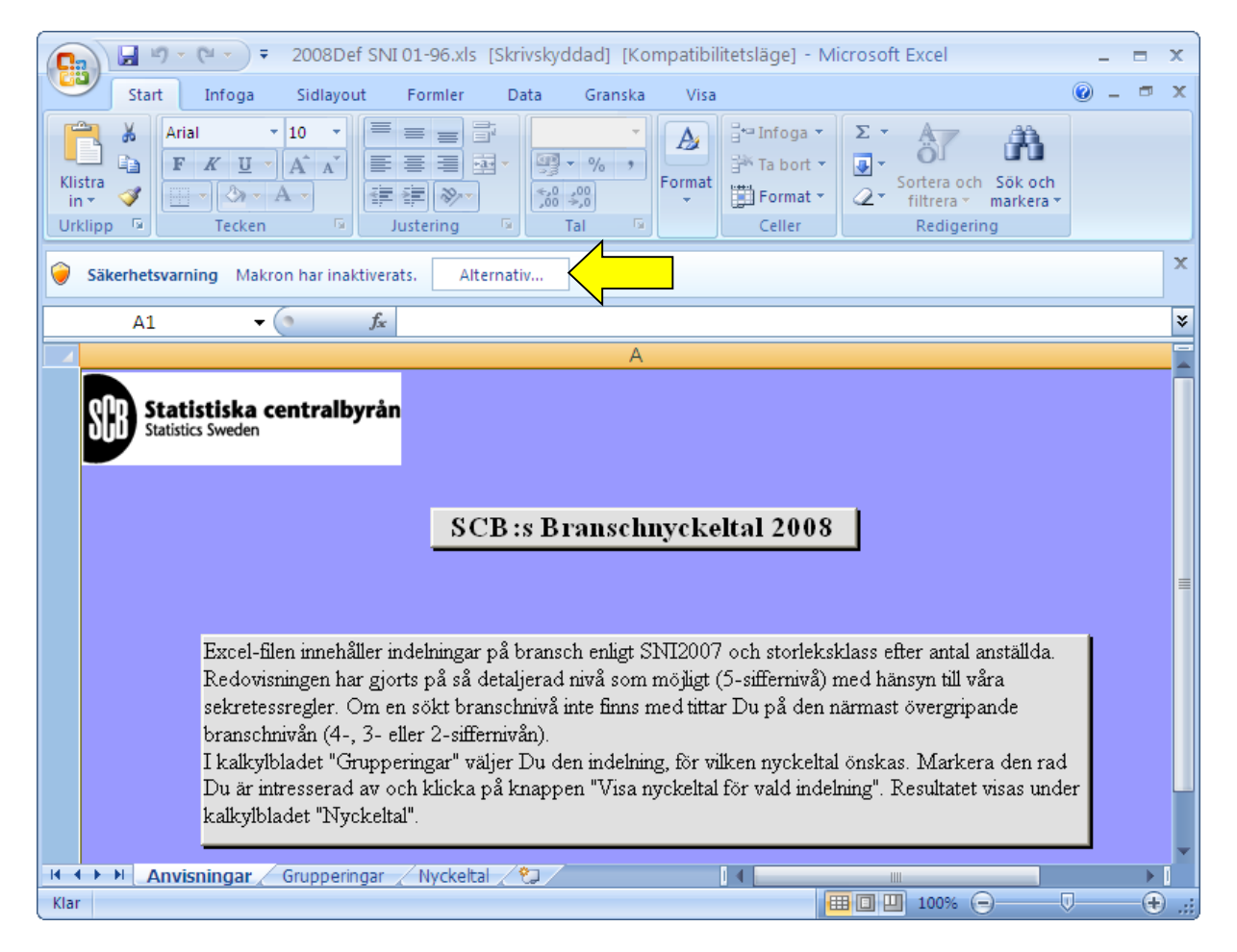